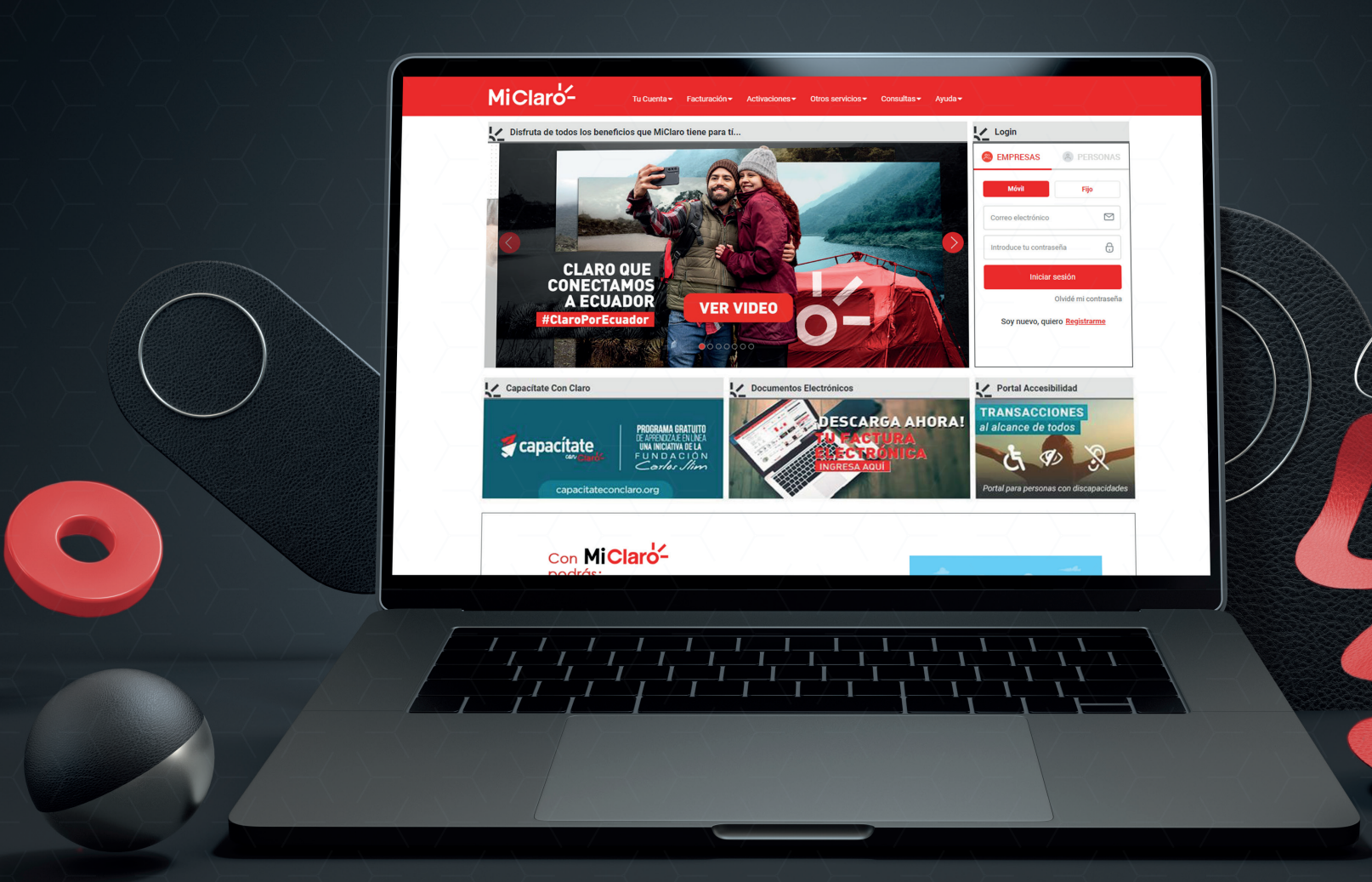

MANUAL DE USUARIO Gestor de Fidelización Anulación o baja de servicios

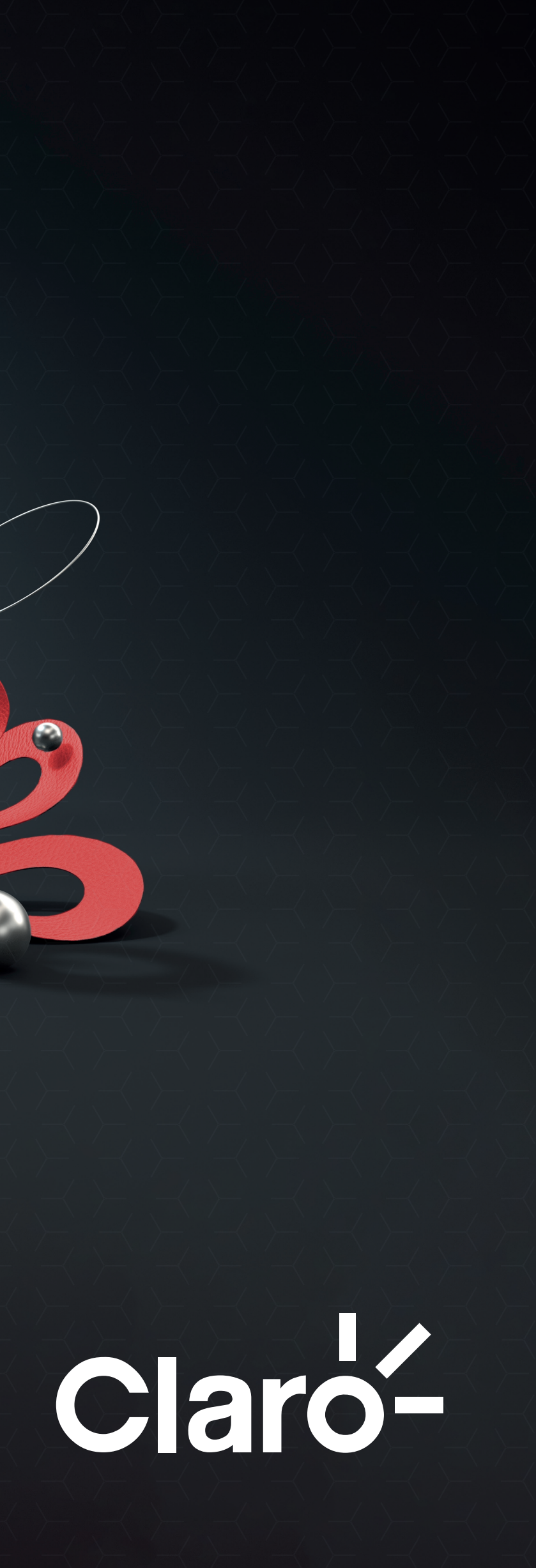

El Administrador podrá ingresar de manera rápida y sencilla tickets de renuncia, mediante el link recibido por mensaje de texto o mail, para realizar la solicitud de baja.

1. Para comenzar diríjase al link https://miclaro.com.ec/fidelizacion/ NOTA: Si el ingreso al Gestor lo realiza conectado desde una red WiFi se hará una validación de PIN

| Ki Claro | × + (1)                                                                        |
|----------|--------------------------------------------------------------------------------|
|          | o es seguro   miclaro.com.ec/fidelizacion/                                     |
| Claro-   |                                                                                |
|          |                                                                                |
|          |                                                                                |
|          | GESTOR DE FIDELIZACIÓN                                                         |
|          | Cracias por contactarpos, ustod como administrador os ol único autorizado      |
|          | para realizar solicitud de baja. Ingrese su número de teléfono (administrador) |
|          | para continuar                                                                 |
|          | 099123456                                                                      |
|          |                                                                                |
|          | Ingresar                                                                       |
|          |                                                                                |
|          |                                                                                |

### Clarc

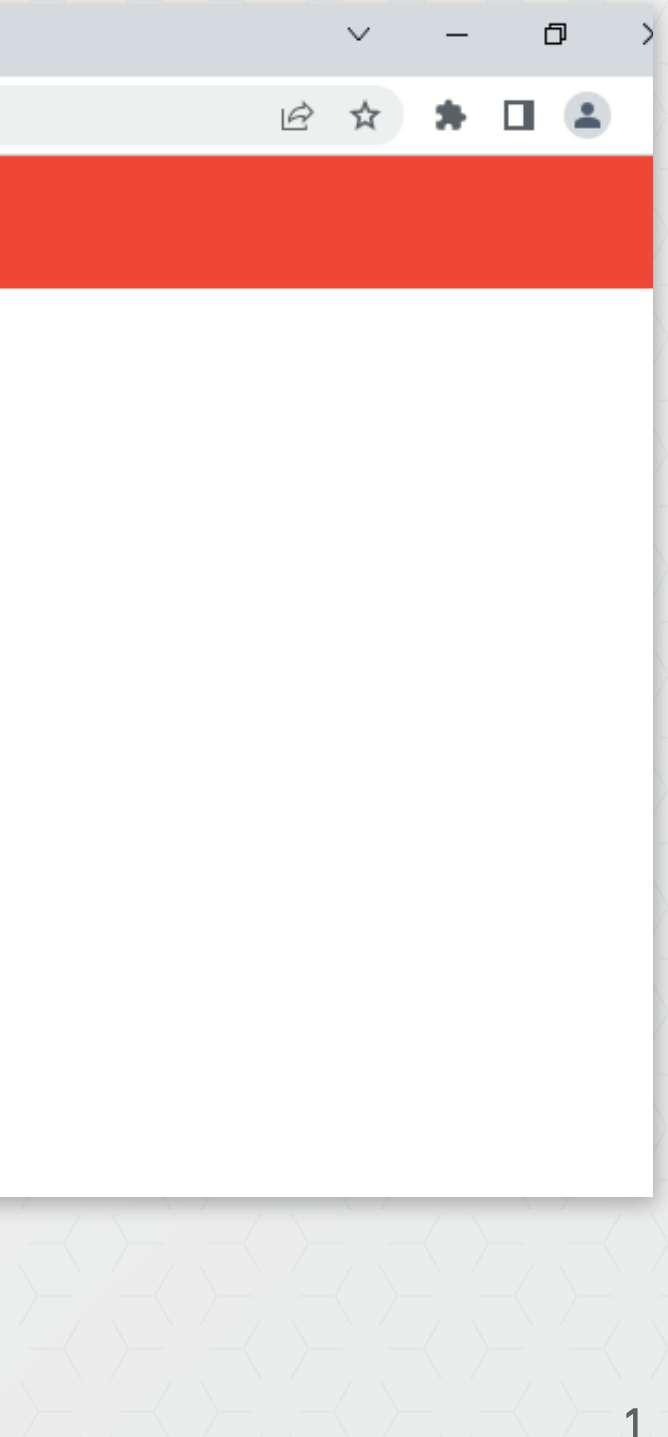

### 2. Ingrese su número celular

NOTA: Le enviaremos un código de seguridad vía SMS al número ingresado para permitir el acceso

3. Ingrese el código de acceso para continuar

| 😽 Mi Claro | × +                                                                                                    |                                                       |
|------------|----------------------------------------------------------------------------------------------------|-------------------------------------------------------|
| ← → C ▲ N  | es seguro   micl.ec/Ticket                                                                                                |                                                       |
| Claro-     |                                                                                                    |                                                       |
|            |                                                                                                    |                                                       |
|            |                                                                                                    |                                                       |
|            | GESTOR DE FIDELIZACIÓN                                                                                                    |                                                       |
|            | Valida tu transacción                                                                                                    |                                                       |
|            | Ingresa el código que te llegará por mensaje de texto al número <b>09</b>                                                 | 9123456                                               |
|            | 2                                                                                                    |                                                       |
|            | 1234                                                                                                    |                                                       |
|            |                                                                                                    | 3                                                     |
|            | Continuar                                                                                                    |                                                       |
|            |                                                                                                    |                                                       |
|            | $\succ \prec \succ \prec \succ \prec \succ \prec \succ \prec \succ \prec \succ \prec \succ \prec \succ \prec \succ \prec$ | $\langle \rangle - \langle - \rangle \langle \rangle$ |
|            |                                                                                                    |                                                       |

## Claro-

đ

2

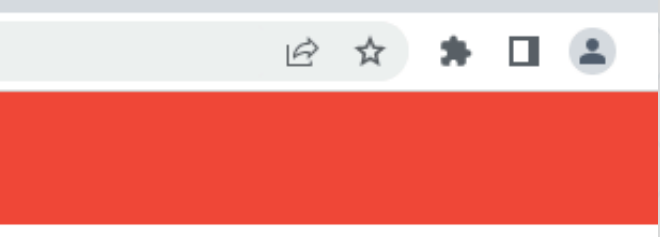

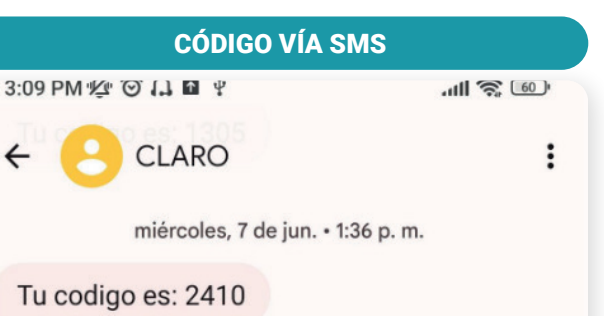

Se detalla la información de la empresa y los campos a llenar para completar la solicitud de Anulación o Baja de Servicios

- 4. Se mostrará la información la empresa
  - Nombre, RUC, Número de Servicio
- 5. Tipo de Requerimiento
  - Anulación o Baja de Servicios

- 6. Seleccione el motivo de su requerimiento
  - Usuario no labora en la empresa
  - No utiliza el servicio
  - Problemas económicos
  - Problemas de cobertura
  - Mejor oferta de la competencia

NOTA: Para nosotros es importante conocer el motivo de su solicitud.

## **GESTOR DE FIDELIZACIÓN**

| CONSORCIO ECUATORIANO DE TELECOMUNICACIONES S.A. CONECEL 1791251237001   Para continuar con su requerimiento valide la información y llene los campos solicitados.   ipo de Requerimiento   Motivo   Image: Seleccione el motivo   Nombres del solicitante   Image: PEDRO ZAPATA   Correo electrónico   Teléfono de contacto | 🔁 pedrozapata68@gmail.com                        | 099123456                                                   |
|----------------------------------------------------------------------------------------------------|--------------------------------------------------|-------------------------------------------------------------|
| CONSORCIO ECUATORIANO DE TELECOMUNICACIONES S.A. CONECEL 1791251237001   Para continuar con su requerimiento valide la información y llene los campos solicitados.   ipo de Requerimiento Motivo   Motivo   Image: Anulación o baja de servicio Image: Seleccione el motivo   Nombres del solicitante   Image: PEDRO ZAPATA  | Correo electrónico                               | Teléfono de contacto                                        |
| CONSORCIO ECUATORIANO DE TELECOMUNICACIONES S.A. CONECEL 1791251237001 Para continuar con su requerimiento valide la información y llene los campos solicitados po de Requerimiento Motivo Anulación o baja de servicio Nombres del solicitante                                                                              | PEDRO ZAPATA                                     |                                                             |
| CONSORCIO ECUATORIANO DE TELECOMUNICACIONES S.A. CONECEL 1791251237001   Para continuar con su requerimiento valide la información y llene los campos solicitados   ipo de Requerimiento Motivo   Anulación o baja de servicio   Y Seleccione el motivo                                                                      | Nombres del solicitante                          |                                                             |
| CONSORCIO ECUATORIANO DE TELECOMUNICACIONES S.A. CONECEL 1791251237001 Para continuar con su requerimiento valide la información y llene los campos solicitados po de Requerimiento Motivo Seleccione el motivo                                                                                                    |                                                  |                                                             |
| CONSORCIO ECUATORIANO DE TELECOMUNICACIONES S.A. CONECEL 1791251237001 Para continuar con su requerimiento valide la información y llene los campos solicitados po de Requerimiento Motivo                                                                                                    | Anulación o baia de servicio                     | Seleccione el motivo                                        |
| CONSORCIO ECUATORIANO DE TELECOMUNICACIONES S.A. CONECEL 1791251237001 Para continuar con su requerimiento valide la información y llene los campos solicitados.                                                                                                    | po de Requerimiento                              | Motivo                                                      |
| CONSORCIO ECUATORIANO DE TELECOMUNICACIONES S.A. CONECEL 1791251237001                                                                                                    | Para continuar con su requerin                   | niento valide la información y llene los campos solicitados |
| CONSORCIO ECUATORIANO DE TELECOMUNICACIONES S.A. CONECEL 1791251237001                                                                                                    |                                                  |                                                             |
|                                                                                                    | CONSORCIO ECUATORIANO DE TELECOMUNICACIONES S.A. | CONECEL 1791251237001                                       |

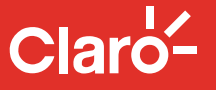

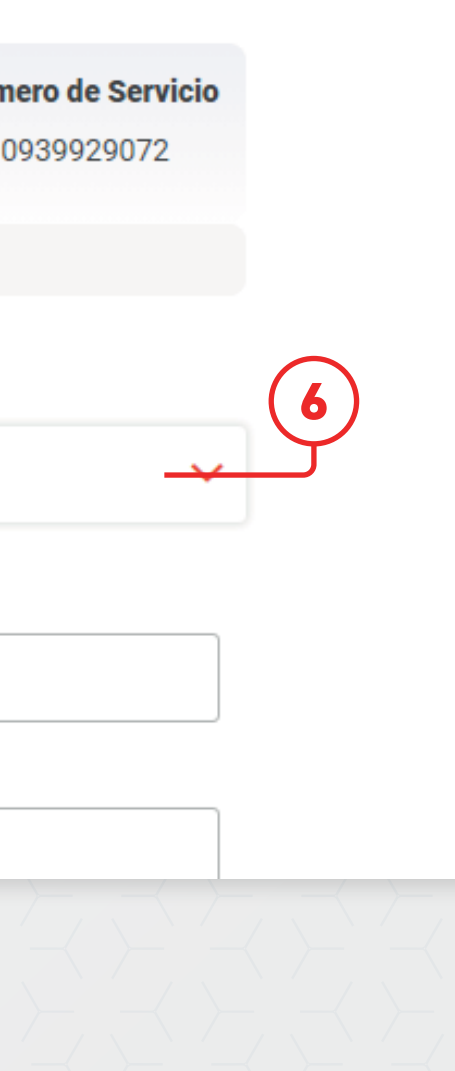

3

Complete o modifique la información solicitada para poder generar su ticket:

- 7. Nombres del solicitante
  - La información vendrá cargada y la podrá modificar
- 8. Teléfono de contacto
  - La información vendrá cargada y la podrá modificar

- 9. Correo electrónico
  - La información vendrá cargada y la podrá modificar
- 10. Detalle su solicitud
  - Ingrese detalles y comentarios

| Correo electrónico                                    | Teléfono de contacto                                                |
|-------------------------------------------------------|---------------------------------------------------------------------|
| 🔁 pedrozapata68@gmail.com                             | 099123456                                                           |
| Detalle aqui su solicitud: Servicios que requiere dar | de baja: tales como, número de línea, número de servicio portador.  |
|                                                       | adjustar las datas conoctions: Cadula y nombre considera. Si es nor |

Puede adjuntar cualquier documento que necesite para detallar o soportar su requerimiento.

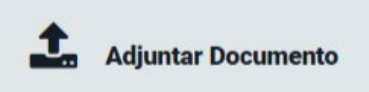

A Importante: El tamaño del archivo no debe superar los 2 MB (documentos permitidos: word, excel, pdf y jpg)

Tenga en cuenta que de acuerdo a lo establecido en su contrato, las solicitudes de Anulación o baja de servicios deben realizarse con al menos 15 días antes del corte de ciclo de facturación.

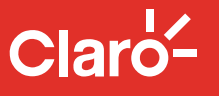

4

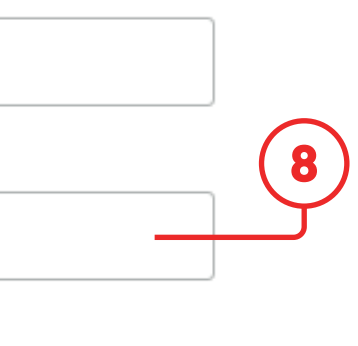

rativo, etc. r un archivo.

Podrá adjuntar documentos de respaldo (no obligatorio) antes de completar su solicitud

- 11. Adjuntar Documentos OPCIONAL
  - Se podrá adjuntar archivos con tamaño máximo de 2 Mb. (Word, Excel, PDF, y JPG)

### 12. De clic en Continuar para finalizar su solicitud

NOTA: Tenga en cuenta que de acuerdo a lo establecido en su contrato, las solicitudes de anulación o baja de servicio deben realizarse con al menos 15 días antes del corte de ciclo de facturación.

### Detalle su solicitud:

Detalle aguí su solicitud: Servicios que requiere dar de baja; tales como, número de línea, número de servicio portador, internet corporativo, etc. En el caso de que las líneas deban pasar a prepago adjuntar los datos respectivos: Cedula y nombre completo. Si es necesario adjuntar un archivo Excel.

Puede adjuntar cualquier documento que necesite para detallar o soportar su requerimiento.

1 **Adjuntar Documento** 

A Importante: El tamaño del archivo no debe superar los 2 MB (documentos permitidos: word, excel, pdf y jpg)

Tenga en cuenta que de acuerdo a lo establecido en su contrato, las solicitudes de Anulación o baja de servicios deben realizarse con al menos 15 días antes del corte de ciclo de facturación.

|          |           | (12) |
|----------|-----------|------|
| Cancelar | Confirmar |      |

De esta manera ha finalizado el proceso y se generará su ticket de atención.

13. Se enviará un mail de confirmación al correo registrado

NOTA: Adicional se enviará un correo a un Asesor Postventa para que realice el seguimiento de su requerimiento.

# **GESTOR DE FIDELIZACIÓN** Mi Claro-¡Ticket por Problemas de cobertura generado con éxito! 13 #3608314 Hemos enviado la confirmación de su requerimiento al correo electrónico pedrozapata68@gmail.com Regresar

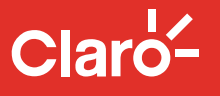

6

El mail que le llegará lo podrá visualizar de la siguiente manera:

### 14. Compruebe el número de ticket de su solicitud de anulación.

NOTA: Si el usuario no logra observar los correos de Claro en su bandeja de entrada es necesario que revise también en los Correos No Deseados.

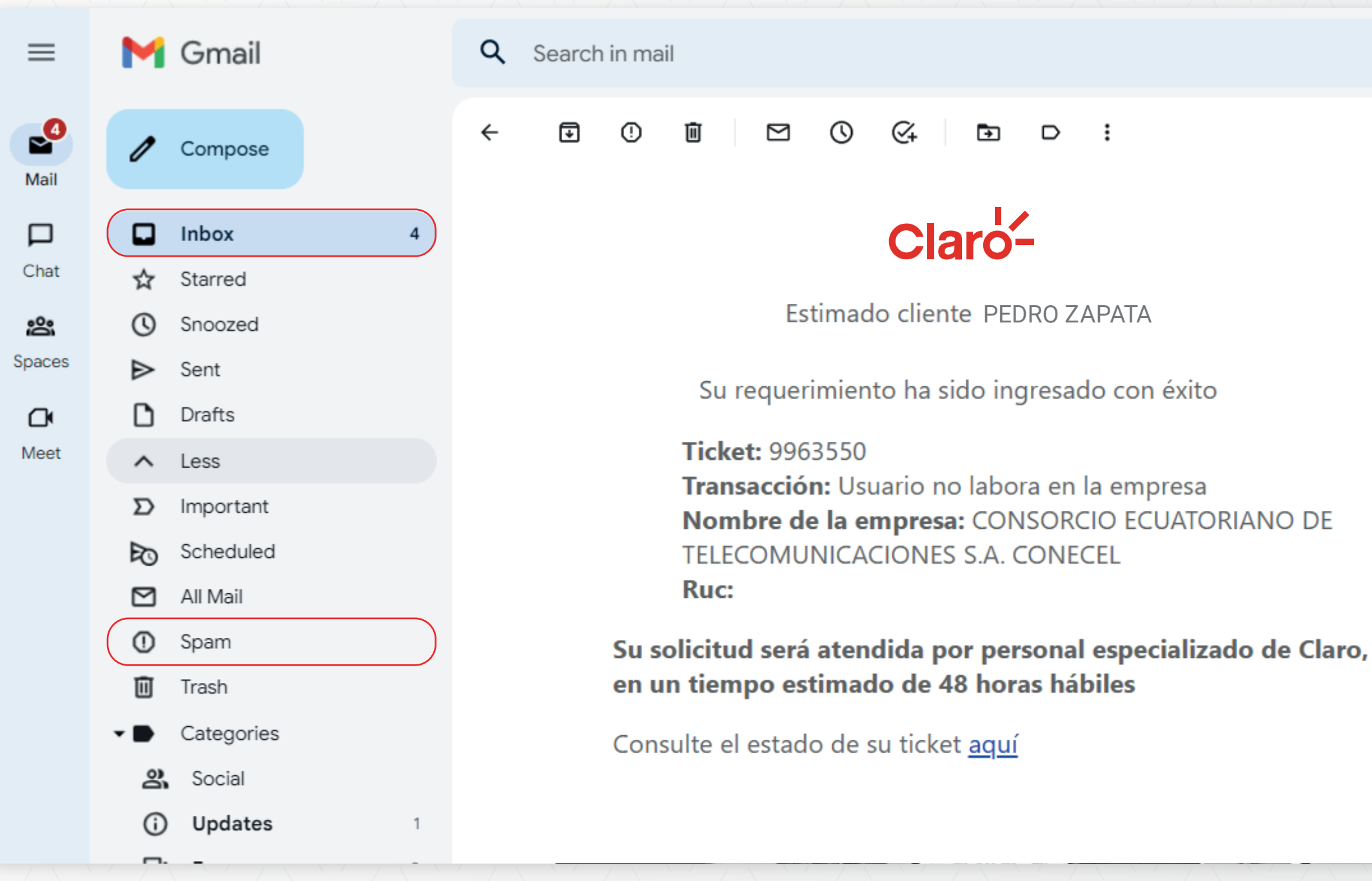

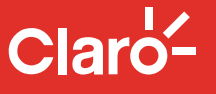

7

辈

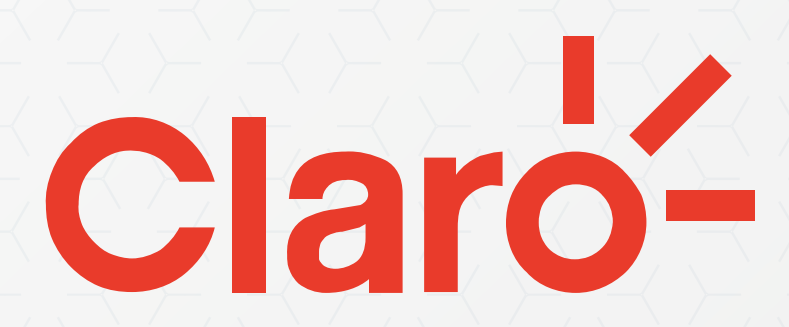

MANUAL DE USUARIO

Versión 09.05.2023